# Konfigurieren von SNMPv3 auf Cisco ONS15454-/NCS2000-Geräten

## Inhalt

Einführung Voraussetzungen Anforderungen Verwendete Komponenten Konfiguration Auf einem Standalone/Multishelf-Knoten Konfigurieren des authPriv-Modus auf ONS15454-/NCS2000-Geräten NMS-Server konfigurieren (blr-ong-lnx10) Authentifizierungsmodus überprüfen Konfigurieren des authNoPriv-Modus auf ONS15454/NCS2000-Geräten Überprüfen des Authentifizierungsmodus "NoPriv" Konfigurieren des AutoNoPriv-Modus auf ONS15454/NCS2000-Geräten Überprüfen des AutoNoPriv-Modus SNMP V3-Trap für GNE/ENE-Einrichtung Auf GNE-Knoten Auf ENE-Knoten **GNE/ENE-Einrichtung überprüfen** Fehlerbehebung

## Einführung

Dieses Dokument beschreibt Schritt-für-Schritt-Anweisungen zur Konfiguration des Simple Network Management Protocol Version 3 (SNMPv3) auf ONS15454/NCS2000-Geräten. Alle Themen enthalten Beispiele.

**Hinweis:** Die Liste der in diesem Dokument enthaltenen Attribute ist weder vollständig noch autoritär und kann jederzeit ohne Aktualisierung dieses Dokuments geändert werden.

## Voraussetzungen

### Anforderungen

Cisco empfiehlt, dass Sie über Kenntnisse in folgenden Bereichen verfügen:

- Benutzeroberfläche des Cisco Transport Controller (CTC)
- Grundlegendes Serverwissen
- Grundlegende Linux-/Unix-Befehle

### Verwendete Komponenten

Dieses Dokument ist nicht auf bestimmte Software- und Hardware-Versionen beschränkt.

Die Informationen in diesem Dokument beziehen sich auf Geräte in einer speziell eingerichteten Testumgebung. Alle Geräte, die in diesem Dokument benutzt wurden, begannen mit einer gelöschten (Nichterfüllungs) Konfiguration. Wenn Ihr Netzwerk in Betrieb ist, stellen Sie sicher, dass Sie die potenziellen Auswirkungen eines Befehls verstehen.

## Konfiguration

### Auf einem Standalone/Multishelf-Knoten

#### Konfigurieren des authPriv-Modus auf ONS15454-/NCS2000-Geräten

Schritt 1: Melden Sie sich mit den Super User-Anmeldeinformationen über CTC beim Knoten an.

Schritt 2: Navigieren Sie zu Node View > Provisioning > SNMP > SNMP V3.

Schritt 3: Navigieren Sie zur Registerkarte Benutzer. Erstellen Sie Benutzer.

User Name: <anything based on specifications>

Group name:default\_group

Authentication

Protocol:MD5

Password: <anything based on specifications>

Privacy

Protocol:DES

Password:<anythingbased on specifications> Schritt 4: Klicken Sie auf OK, wie im Bild gezeigt.

|                                                                                                    | X<br>User Name:                                                                              | Create User                            |                  |            |  |
|----------------------------------------------------------------------------------------------------|----------------------------------------------------------------------------------------------|----------------------------------------|------------------|------------|--|
|                                                                                                    | Group Name:<br>Authentication<br>Protocol:<br>Password:<br>Privacy<br>Protocol:<br>Password: | default_group<br>MD5<br>*******<br>DES |                  |            |  |
| Tab View       Alarms     Conditions       History     Circuits       Pro       General       Network   SNMP V1/V2 SNMP V3                                                               | Common                                                                                       | OK Cancel                              |                  |            |  |
| OSI General<br>Protection Users<br>Security MIB views<br>SNMP Group Access<br>Comm Channels Trap Destinations(V3)<br>Alarm Profiles Notification Filters<br>Defaults<br>WDM-ANS<br>SVLAN | User Name                                                                                    | Authentication Protocol                | Privacy Protocol | Group Name |  |
| Certificate                                                                                                    | Create Edit                                                                                  | Delete                                 |                  |            |  |

Spezifikationen:

Benutzername: Geben Sie den Namen des Benutzers auf dem Host an, der mit dem Agenten verbunden ist. Der Benutzername muss mindestens 6 und höchstens 40 Zeichen enthalten (maximal 39 Zeichen für die TACACS- und RADIUS-Authentifizierung). Es enthält alphanumerische Zeichen (a-z, A-Z, 0-9), und die zulässigen Sonderzeichen sind @, "-" (Bindestrich) und "". (Punkt). Der Benutzername muss aus Gründen der TL1-Kompatibilität 6 bis 10 Zeichen lang sein.

Gruppenname: Geben Sie die Gruppe an, der der Benutzer angehört.

Authentifizierung:

Protokoll - Wählen Sie den Authentifizierungsalgorithmus aus, den Sie verwenden möchten. Die Optionen sind KEINE, MD5 und SHA.

Passwort: Geben Sie ein Passwort ein, wenn Sie MD5 oder SHA auswählen. Standardmäßig ist die Kennwortlänge auf mindestens acht Zeichen festgelegt.

Datenschutz - Initiiert eine Sitzung zum Festlegen der Datenschutzstufe, die es dem Host ermöglicht, den Inhalt der Nachricht zu verschlüsseln, die an den Agenten gesendet wird.

Protokoll - Wählen Sie den Algorithmus zur Datenschutzauthentifizierung aus. Die verfügbaren Optionen sind None (Keine), DES und AES-256-CFB.

Kennwort: Geben Sie ein Kennwort ein, wenn Sie ein anderes Protokoll als "Keine" auswählen.

Schritt 5: Stellen Sie sicher, dass MIB-Ansichten gemäß diesem Image konfiguriert sind.

| Tab View                                                                                                    |                                                                           |              |           |                  |  |  |
|----------------------------------------------------------------------------------------------------|---------------------------------------------------------------------------|--------------|-----------|------------------|--|--|
| Alarms Conditions History Circu                                                                                                    | Alarms Conditions History Circuits Provisioning Inventory Maintenance OTN |              |           |                  |  |  |
| General<br>Network<br>OSI<br>Protection<br>Security<br>SNMP<br>Comm.Channels<br>Alarm.Profiles<br>Defaults<br>WDM-ANS<br>SVLAN<br>Certificate | SNMP V3 Common<br>tal View Name fullview<br>fullview<br>Create Edit       | Sub Tree OID | Mask<br>1 | Type<br>included |  |  |
|                                                                                                    |                                                                           |              |           |                  |  |  |
|                                                                                                    |                                                                           |              |           |                  |  |  |

Spezifikationen:

Name - Name der Ansicht.

Subtree OID - Die MIB-Unterstruktur, die in Kombination mit der Maske die Familie der Unterbäume definiert.

Bitmaske - Eine Familie von View-Unterbäumen. Jedes Bit in der Bitmaske entspricht einer Unterkennung der Substruktur-OID.

Typ - Wählen Sie den Ansichtstyp aus. Optionen sind inklusive und ausgeschlossen.

Der Typ legt fest, ob die durch die Unterstruktur-OID und die Bit-Maske-Kombination definierte Unterbaufamilie in den Benachrichtigungsfilter eingeschlossen oder ausgeschlossen wird.

Schritt 6: Konfigurieren Sie den Gruppenzugriff, wie im Bild gezeigt. Standardmäßig ist der Gruppenname default\_group und die Sicherheitsstufe authPriv.

**Hinweis:** Der Gruppenname muss mit dem beim Erstellen des Benutzers in Schritt 3 übereinstimmen.

| Tab View                                  |                                  |                  |                 |                    |  |
|-------------------------------------------|----------------------------------|------------------|-----------------|--------------------|--|
| Alarms Conditions History Circuits Provis | ioning Inventory Maintenance OTN |                  |                 |                    |  |
|                                           |                                  |                  |                 |                    |  |
| General                                   |                                  |                  |                 |                    |  |
| Network SNMP V1/V2 SNMP V3                | Common                           |                  |                 |                    |  |
| OSI                                       |                                  |                  |                 |                    |  |
| Protection                                | Group Name Security Level        | Read View Access | Allow SNMP Sets | Notify View Access |  |
| Conversion Users                          | default_group authPriv           | fullview         |                 | fullview           |  |
| Security MIB views                        |                                  |                  |                 |                    |  |
| SNMP Group Access                         |                                  |                  |                 |                    |  |
| Comm Channels Trap Destinations(V3)       |                                  |                  |                 |                    |  |
| Alarm Profiles Notification Filters       |                                  |                  |                 |                    |  |
| Defaults                                  |                                  |                  |                 |                    |  |
| WDM-ANS                                   |                                  |                  |                 |                    |  |
| SVLAN                                     |                                  |                  |                 |                    |  |
| Certificate                               | Create Edit Delete               |                  |                 |                    |  |
| Second Second                             | Colum Colum Deletern             |                  |                 |                    |  |
|                                           |                                  |                  |                 |                    |  |
| L                                         |                                  |                  |                 |                    |  |

Spezifikationen:

Gruppenname: Der Name der SNMP-Gruppe oder eine Auflistung von Benutzern, die eine gemeinsame Zugriffsrichtlinie verwenden.

Sicherheitsstufe - Die Sicherheitsstufe, für die die Zugriffsparameter definiert sind. Wählen Sie

eine der folgenden Optionen aus:

noAuthNoPriv: Verwendet eine Übereinstimmung mit dem Benutzernamen für die Authentifizierung.

AuthNoPriv - Stellt Authentifizierung auf Basis der HMAC-MD5- oder HMAC-SHA-Algorithmen bereit.

AuthPriv - Bietet Authentifizierung auf Basis der HMAC-MD5- oder HMAC-SHA-Algorithmen. DES 56-Bit-Verschlüsselung, die neben der Authentifizierung auf dem CBC-DES-Standard (DES-56) basiert.

Wenn Sie authNoPriv oder authPriv für eine Gruppe auswählen, muss der entsprechende Benutzer mit einem Authentifizierungsprotokoll und einem Kennwort, mit Datenschutzprotokoll und Kennwort oder beidem konfiguriert werden.

Ansichten

Read View Name (Name anzeigen) - Name der Leseansicht für die Gruppe.

Benachrichtigungsansichtname - Benachrichtigungsansichtsname für die Gruppe.

SNMP-Sets zulassen - Aktivieren Sie dieses Kontrollkästchen, wenn der SNMP-Agent SNMP-SET-Anforderungen akzeptieren soll. Wenn dieses Kontrollkästchen nicht aktiviert ist, werden SET-Anforderungen abgelehnt.

Hinweis: Der SNMP SET-Anforderungszugriff wird für sehr wenige Objekte implementiert.

Schritt 7: Navigieren Sie zu Knotenansicht > Provisioning > SNMP > SNMP V3 > Trap Destination (V3). Klicken Sie auf Erstellen und Konfigurieren.

Target address:<any build server> (eg: blr-ong-lnx10)

UDP port: <anything between 1024 to 65535>

User name:<same as we created in step 3>

Security Level:AuthPriv Schritt 8: Klicken Sie auf OK, wie im Bild gezeigt.

|                                    | 000                   | -   <mark></mark> |                        |
|------------------------------------|-----------------------|-------------------|------------------------|
|                                    | Configure SnmpV3 Trap |                   | ×                      |
|                                    | Target Address:       | blr-ong-lnx10     |                        |
|                                    | UDP Port:             | 4545              | 5                      |
|                                    | User Name:            | ank               | ▼ 4                    |
|                                    | Security Level:       | authPriv          | ▼ 3                    |
| <b>T</b> 1 12                      | Filter Profile:       |                   |                        |
| Alarms Conditions History Circuits | Proxy Traps Only:     |                   |                        |
|                                    | Proxy Tags:           |                   |                        |
| General<br>Network                 | OK                    | Cancel            |                        |
| OSI General                        |                       |                   | / Level Filter Profile |
| Protection Users                   |                       |                   | y Level The Prome      |
| SNMP Group Access                  |                       |                   |                        |
| Comm Channels Trap Destinations    | ((/3)                 |                   |                        |
| Timing Notification Filt           | ers                   |                   |                        |
| Alarm Profiles                     |                       |                   |                        |
| Defaults<br>WDM-ANS                | •                     |                   |                        |
| SVLAN                              | Create Edit Delete    |                   |                        |
| Alarm Extenders                    | L                     |                   |                        |

Hinweis: blr-ong-lnx10 ist der NMS-Server.

Spezifikationen:

Zieladresse: Ziel, an das die Traps gesendet werden sollen. Verwenden Sie eine IPv4- oder eine IPv6-Adresse.

UDP-Port - UDP-Portnummer, die der Host verwendet. Der Standardwert ist 162.

Benutzername: Geben Sie den Namen des Benutzers auf dem Host an, der mit dem Agenten verbunden ist.

Sicherheitsstufe - Wählen Sie eine der folgenden Optionen aus:

noAuthNoPriv: Verwendet eine Übereinstimmung mit dem Benutzernamen für die Authentifizierung.

AuthNoPriv - Stellt Authentifizierung auf Basis der HMAC-MD5- oder HMAC-SHA-Algorithmen bereit.

AuthPriv - Bietet Authentifizierung auf Basis der HMAC-MD5- oder HMAC-SHA-Algorithmen. DES 56-Bit-Verschlüsselung, die neben der Authentifizierung auf dem CBC-DES-Standard (DES-56) basiert.

Filterprofil: Aktivieren Sie dieses Kontrollkästchen, und geben Sie den Namen des Filterprofils ein. Traps werden nur gesendet, wenn Sie einen Filterprofilnamen angeben und einen Benachrichtigungsfilter erstellen.

Nur Proxy-Traps: Bei Auswahl dieser Option werden nur Proxy-Traps aus der ENE weitergeleitet. Traps von diesem Knoten werden nicht an das Trap-Ziel gesendet, das durch diesen Eintrag identifiziert wird. Proxytags: Geben Sie eine Liste von Tags an. Die Tag-Liste ist nur dann auf einem GNE erforderlich, wenn ein ENE Traps an das Trap-Ziel senden muss, das durch diesen Eintrag identifiziert wird, und das GNE als Proxy verwenden möchte.

#### NMS-Server konfigurieren (blr-ong-lnx10)

Schritt 1: Erstellen Sie im Stammverzeichnis des Servers ein Verzeichnis mit dem Namen snmp.

Schritt 2: Erstellen Sie unter diesem Verzeichnis eine Datei snmptrapd.conf.

Schritt 3: Ändern Sie die Datei snmptrapd.conf in:

vi snmptrapd.conf createUser -e 0xEngine ID <user\_name>< MD5> <password > DES <password> Beispiele: createUser -e 0x0000059B1B00F0005523A71C ank MD5 ciscol23 DES ciscol23 In diesem Beispiel: user\_name=ank MD5 password = ciscol23 DES password = ciscol23 DES password = ciscol23 Engine ID = can be available from CTC. Node view > Provisioning > SNMP > SNMP V3 > General

#### Authentifizierungsmodus überprüfen

Schritt 1: Navigieren Sie im CTC zu Node View > Provisioning > Security > Access > Change snmp access state to Secure (Knotenansicht > Bereitstellung > Sicherheit > Zugriff > SNMP-Zugriffsstatus ändern wie im Bild gezeigt.

| Tab View                                                                            |                                |
|-------------------------------------------------------------------------------------|--------------------------------|
| Alarms Conditions History Circuits Provisioning Inventory Maintenance OTN           |                                |
| General                                                                             |                                |
| Network Users Active Logins Policy Data Comm Access RADIUS Server TACACS Server Leg | al Disclaimer                  |
| OSI LAN Access                                                                      | Pseudo IOS Access              |
| Protection LAN Access: Front Craft & E *                                            | Access State: Non-sec *        |
| Security Restore Timeout: 5 - minute(s)                                             |                                |
| Comm Channels                                                                       | Port: 65000                    |
| Alarm Profiles                                                                      |                                |
| Defaults Shell Access                                                               | EMS Access                     |
| WDM-ANS                                                                             | TCC CORBA (IIOP) Listener Port |
| Certificate Telnet Port: 23 Use Standard Port                                       | Default - TCC Fixed            |
|                                                                                     | Standard Constant (683)        |
| Enable Shell Password                                                               | O Other Constant:              |
|                                                                                     |                                |
| TL1 Access                                                                          | SNMP Access                    |
| Access State:                                                                       | Access state:                  |
| Other                                                                               | Serial Craft Access            |
| PM Clearing Privilege: Provisioni *                                                 | ☑ Enable Craft Port            |
|                                                                                     |                                |

Schritt 2: Navigieren Sie zum NMS-Server, und führen Sie einen Snapshot aus.

Syntax:

```
snmpwalk -v 3 -l authpriv -u <user name> -a MD5 -A <password> -x DES -X <password> <node IP>
<MIB>
Beispiel:
blr-ong-lnx10:151> snmpwalk -v 3 -l authpriv -u ank -a MD5 -A ciscol23 -x DES -X ciscol23
10.64.106.40 system
RFC1213-MIB::sysDescr.0 = STRING: "Cisco ONS 15454 M6 10.50-015E-05.18-SPA Factory Defaults
PLATFORM=15454-M6"
RFC1213-MIB::sysObjectID.0 = OID: CERENT-GLOBAL-REGISTRY::cerent454M6Node
DISMAN-EVENT-MIB::sysUpTimeInstance = Timeticks: (214312) 0:35:43.12
RFC1213-MIB::sysContact.0 = ""
RFC1213-MIB::sysName.0 = STRING: "Ankit_40"
RFC1213-MIB::sysLocation.0 = ""
RFC1213-MIB::sysServices.0 = INTEGER: 79
SNMP-Trap:
```

 $\label{eq:snmptrapd-f-lo-OQ-Ob-Ot-F"$V\n&B\n&W\n&q\n&P\n&v\n\n" < port number>\\ Trap cmd ist für alle Versionen identisch.$ 

#### Konfigurieren des authNoPriv-Modus auf ONS15454/NCS2000-Geräten

Schritt 1: Navigieren Sie im CTC zu Node View > Provisioning > Security > Access > Change snmp access state to Non secure mode as in the image.

| Tab View                                                                        |                                                       | 7 _ 2          |
|---------------------------------------------------------------------------------|-------------------------------------------------------|----------------|
| Alarms Conditions History Circuits Provisioning Inventory Maintenance OTN       |                                                       |                |
| General Users Active Logins Policy Data Comm Access RADIUS Server TACACS Server | Legal Disclaimer                                      |                |
| Protection<br>Security Telnet Port: 23 Use Standard Port                        | TCC CORA (IIOP) Isterer Port<br>• Default – TCC Fixed | Apply<br>Reset |
| Comm Channels Enable Shell Password                                             | Standard Constant (683)     Other Constant:           | Help           |
| WDM-ANS         Access                                                          | SNMP Access<br>Access State: Non-sec *                |                |
| SVLAN Other<br>Certificate PM Clearing Privilege: Provisioni *                  | Serial Craft Access<br>✓ Enable Craft Port            | <b>•</b>       |
|                                                                                 |                                                       |                |

Schritt 2: Navigieren Sie zu Knotenansicht > Provisioning > SNMP > SNMP V3 > Users > Create User und konfigurieren Sie wie im Bild gezeigt.

|                                   |                   | · •                                                           |               |
|-----------------------------------|-------------------|---------------------------------------------------------------|---------------|
|                                   | Create User       | ×                                                             |               |
|                                   | User Name:        | ank1                                                          | 6             |
|                                   | Group Name:       | default_group                                                 | 5             |
|                                   | Authentication    |                                                               |               |
|                                   | Protocol:         | MD5 👻                                                         |               |
|                                   | Password:         | skalanderske kalender som som som som som som som som som som | 3             |
| Tab View                          | Privacy           |                                                               |               |
| Alarms Conditions History Circuit | Protocol:         | NONE                                                          |               |
|                                   | Password:         |                                                               |               |
| General SNMP V1/V2                |                   |                                                               |               |
|                                   | OK                | Cancel                                                        |               |
| Protection Users                  |                   |                                                               | Group Name    |
| Security MIB views                | s ank MD5         | DES                                                           | default_group |
| SNMP Group Acce                   | 255               |                                                               |               |
| Comm Channels Trap Destinatio     | ns(V3)            |                                                               |               |
| Timing Notification F             | ilters            |                                                               |               |
| Defaults                          |                   |                                                               |               |
| WDM-ANS                           |                   |                                                               |               |
| SVLAN                             | Create Edit Delet | 2                                                             |               |
| Alarm Extenders                   | ·                 |                                                               |               |
|                                   |                   |                                                               |               |

Schritt 3: Stellen Sie sicher, dass die MIB-Ansichten wie im Bild gezeigt konfiguriert sind.

| Tab Vie | w                  |    |                         |                   |         |              |   |      |          |   |
|---------|--------------------|----|-------------------------|-------------------|---------|--------------|---|------|----------|---|
| Alarms  | Conditions         | ٦٢ | History Circuits Provis | sioning Inventory | Mainter | nance OTN    |   |      |          |   |
|         | General<br>Network |    | SNMP V1/V2 SNMP V3      | Common            |         |              |   |      |          |   |
|         | Protection         | 1  | Users                   | View Name         |         | Sub Tree OID |   | Mask | Туре     |   |
|         | Security           | 1  | MIB views               | fullview          |         | 1            | 1 | l    | included | ] |
|         | SNMP               |    | Group Access            |                   |         |              |   |      |          |   |
| Con     | nm Channels        |    | Trap Destinations(V3)   |                   |         |              |   |      |          |   |
| قاه_    | arm Profiles       |    | Notification Filters    |                   |         |              |   |      |          |   |
|         | Defaults           |    |                         |                   |         |              |   |      |          |   |
|         | NDM-ANS            |    |                         |                   |         |              |   |      |          |   |
|         | SVLAN              |    |                         |                   |         |              |   |      |          |   |
|         | Certificate        |    |                         | Create E          | dit     | Delete       |   |      |          |   |
|         |                    |    |                         |                   |         |              |   |      |          |   |
|         |                    | Ľ  |                         |                   |         |              |   |      |          |   |

Schritt 4: Konfigurieren Sie den Gruppenzugriff, wie im Bild für den Authentifizierungsmodus dargestellt.

|                                                                                               |                                      |               | 0            |          |
|-----------------------------------------------------------------------------------------------|--------------------------------------|---------------|--------------|----------|
|                                                                                               | Create Group Access                  |               | ×            |          |
|                                                                                               | Group Name:                          | default_group | <b></b>      |          |
|                                                                                               | Security Level:                      | authNoPriv    | <b></b>      |          |
| Tab View           Alarms         Conditions         History         Circuits         Provisi | Read View Name:<br>Notify View Name: | fullview      |              |          |
| General SNMP V1/V2 SNMP V3                                                                    | Allow SNMP Sets:                     |               |              |          |
| OSI General Protection Users                                                                  |                                      | OK Cancel     | fy Viev<br>v | v Access |
| Security MIB views SNMP Group Access                                                          |                                      |               |              |          |
| Timing Notification Filters                                                                   |                                      |               |              |          |
| Alarm Profiles                                                                                |                                      |               |              |          |
| Defaults                                                                                      |                                      |               |              |          |
| WDM-ANS                                                                                       | Create Edit Delete                   | )             |              |          |
| Alarm Extenders                                                                               |                                      |               |              |          |

Schritt 5: Navigieren Sie zu Knotenansicht > Provisioning > SNMP > SNMP V3 > Trap Destination (V3). Klicken Sie auf Erstellen und Konfigurieren, wie im Bild gezeigt.

|                                    | Configure SnmpV3 Trap                                                                                                    | ×             | ®                         |                  |
|------------------------------------|----------------------------------------------------------------------------------------------------|---------------|---------------------------|------------------|
|                                    | a second                                                                                                    |               | 7                         |                  |
|                                    | Target Address:                                                                                                    | bir-ong-inx10 | 0                         | L                |
|                                    | UDP Port:                                                                                                    | 4565          | 5                         |                  |
|                                    | User Name:                                                                                                    | ank1 💌        | 4                         |                  |
|                                    | Security Level:                                                                                                    | authNoPriv 👻  | 3                         |                  |
|                                    | Filter Profile:                                                                                                    |               |                           |                  |
| Tab View                           | Prove Trans Only                                                                                                    |               |                           | r _×             |
| Alarms Conditions History Circuits | s and the second second |               |                           |                  |
|                                    | Proxy Tags:                                                                                                    |               |                           |                  |
| SNMP V1/V2 S                       |                                                                                                    | Const         |                           |                  |
| Capacity Contract Contract         | OK                                                                                                    | Cancel        |                           |                  |
| Protection                         |                                                                                                    |               | Level Filter Profile Name | Proxy Traps Only |
| Security MIB view:                 | 64.103.217.88 4545 a                                                                                                    | nk authPriv   |                           |                  |
| SNMP Group Acce                    | 855                                                                                                    |               |                           |                  |
| Comm Channels Trap Destinatio      | ins(V3)                                                                                                    |               |                           |                  |
| Timing Notification F              | ilters                                                                                                    |               |                           |                  |
| Alarm Profiles                     |                                                                                                    |               |                           |                  |
| Defaults                           | •                                                                                                    |               |                           |                  |
| WDM-ANS                            | Create Edit Delete                                                                                                    |               |                           | Help             |
| SVLAN                              |                                                                                                    |               |                           |                  |
| Alarm Extenders                    |                                                                                                    |               |                           |                  |

#### Überprüfen des Authentifizierungsmodus "NoPriv"

Schritt 1: Navigieren Sie zum NMS-Server, und führen Sie einen Snapshot aus.

Syntax:

snmpwalk -v 3 -l authnopriv -u <user name> -a MD5 -A <password> <node IP> <MIB>
Beispiel:

blr-ong-lnx10:154> snmpwalk -v 3 -l authnopriv -u ankl -a MD5 -A ciscol23 10.64.106.40 system RFCl213-MIB::sysDescr.0 = STRING: "Cisco ONS 15454 M6 10.50-015E-05.18-SPA Factory Defaults

```
RFC1213-MIB::sysObjectID.0 = OID: CERENT-GLOBAL-REGISTRY::cerent454M6Node
DISMAN-EVENT-MIB::sysUpTimeInstance = Timeticks: (430323) 1:11:43.23
RFC1213-MIB::sysContact.0 = ""
RFC1213-MIB::sysName.0 = STRING: "Ankit_40"
RFC1213-MIB::sysLocation.0 = ""
RFC1213-MIB::sysServices.0 = INTEGER: 79
SNMP-Trap:
```

PLATFORM=15454-M6"

 $\label{eq:snmptrapd-f-lo-OQ-Ob-Ot-F"$V\n&B\n&W\n&q\n&P\n&v\n\n" < port number>\\ Trap cmd ist für alle Versionen identisch.$ 

#### Konfigurieren des AutoNoPriv-Modus auf ONS15454/NCS2000-Geräten

Schritt 1: Navigieren Sie im CTC zu Node View > Provisioning > Security > Access > Change snmp access state to Non secure mode as in the image.

| Tab View                                                                                                    |                                                                                                    | <ul> <li></li> <li></li></ul> |
|----------------------------------------------------------------------------------------------------|----------------------------------------------------------------------------------------------------|----------------------------------------------------------------------------------------------------|
| Alarms Conditions History Circuits Provisioning Inventory Main                                                                                                    | ntenance OTN                                                                                                    |                                                                                                    |
| General     Users     Active Logins     Policy     Data Comm     Active Logins       OSL     Vxccess state.     Ivon-sec     Ivon-sec       Protection     Staturity     Telnet Port:     23     Use Stand       SNMP     Enable Shell Password | ADUUS Server TACACS Server Legal Disclaimer  ACCESS State: TCC CORBA (IIOP) Listener Port Default - TCC Fixed Standard Constant (683) Other Constant: | Apply<br>Reset<br>Help                                                                                                    |
| Defaults TL1 Access WDM-ANS Access State: Non-sec *                                                                                                    | SNMP Access<br>Access State: Non-sec *                                                                                                    |                                                                                                    |
| SVLAN         Other           Certificate         PM Clearing Privilege: Provisioni *                                                                                                    | Serial Craft Access                                                                                                    |                                                                                                    |
|                                                                                                    |                                                                                                    |                                                                                                    |

Schritt 2: Navigieren Sie zu Node View > Provisioning > SNMP > SNMP V3 > Users > Create User and Configure (Knotenansicht > Bereitstellung > SNMP > SNMP V3 > Benutzer > Benutzer erstellen und Konfigurieren, wie im Bild gezeigt.

| Create User     User Name:   ank2   Group Name:   default_group     Authentication   Protocol:   NONE     Password:     Privacy   Protocol:     NONE |                                   |                | 1 ( ) : .     |          |               |
|----------------------------------------------------------------------------------------------------|-----------------------------------|----------------|---------------|----------|---------------|
| User Name: ank2<br>Group Name: default_group<br>Authentication Protocol: Protocol: Password: Privacy Protocol: NONE                                  |                                   | Create User    |               | ×        |               |
| Group Name:     default_group       Authentication       Protocol:       Password:       Tab View       Privacy       Protocol:       NONE           |                                   | User Name:     | ank2          |          |               |
| Authentication       Protocol:       Password:                                                                                                    |                                   | Group Name:    | default_group |          | 5             |
| Protocol:     NONE       Password:     3       Tab View     Privacy       Protocol:     NONE                                                         |                                   | Authentication |               |          | 4             |
| Tab View Privacy Protocol: NONE                                                                                                    |                                   | Protocol:      | NONE          | <b>.</b> |               |
| Tab View Privacy Protocol: NONE                                                                                                    |                                   | Password:      |               |          | 3             |
| Alexan Constitional Utimes Constit                                                                                                    | Tah View                          | Privacy        |               |          |               |
|                                                                                                    | Alarma Conditions History Circuit | Protocol:      | NONE          | •        |               |
| Password:                                                                                                    | Manns Conditions History Circuit  | Password:      |               |          |               |
| General                                                                                                    | General                           |                |               |          |               |
| Network OK Cancel                                                                                                    | Network                           |                | OK Cancel     |          |               |
| OSI General Group Name                                                                                                    | OSI General                       |                |               |          | Group Name    |
| Protection Users ank MD5 DES default_group                                                                                                    | Protection Users                  | ank            | MD5           | DES      | default_group |
| Security MIB views ank1 MD5 NONE default_group                                                                                                    | Security MIB view                 | s ank1         | MD5           | NONE     | default_group |
| SNMP Group Access                                                                                                    | SNMP Group Acce                   | ess            |               |          |               |
| Timina NetGenia Silver                                                                                                    | Timing                            | (ns(V3)        |               |          |               |
| Alarm Profiles                                                                                                    | Alarm Profiles                    | liters         |               |          |               |
| Defaults                                                                                                    | Defaults                          |                |               |          |               |
| WDM-ANS                                                                                                    | WDM-ANS                           |                |               |          |               |
| SVLAN Edit Delete                                                                                                    | SVLAN                             | Create Edit    | Delete        |          |               |
| Alarm Extenders                                                                                                    | Alarm Extenders                   |                |               |          |               |

Schritt 3: Stellen Sie sicher, dass MIB-Ansichten wie im Bild gezeigt konfiguriert sind.

| Tab Viev | w                                                                         |        |                    |       |          |      |              |   |      |          |  |
|----------|---------------------------------------------------------------------------|--------|--------------------|-------|----------|------|--------------|---|------|----------|--|
| Alarms   | Alarms Conditions History Circuits Provisioning Inventory Maintenance OTN |        |                    |       |          |      |              |   |      |          |  |
|          | General                                                                   |        |                    |       |          |      |              |   |      |          |  |
|          | Network                                                                   | SNMP V | 1/V2 SN            | MP V3 | Common   |      |              |   |      |          |  |
|          | OSI                                                                       |        | General            |       | View Nam | ie   | Sub Tree OID |   | Mask | Туре     |  |
|          | Security                                                                  |        | Users<br>MIB views |       | fullview |      | 1            | 1 |      | included |  |
|          | SNMP                                                                      | G      | roup Acces         | s     |          |      |              |   |      |          |  |
| Com      | m Channels                                                                | Trap   | Destination        | s(V3) |          |      |              |   |      |          |  |
| Ala      | rm Profiles                                                               | Not    | ification Eilt     | ers   |          |      |              |   |      |          |  |
|          | Detaults                                                                  |        |                    |       |          |      |              |   |      |          |  |
|          | DM-ANS                                                                    |        |                    |       |          |      |              |   |      |          |  |
|          | ertificate                                                                |        |                    |       | Create   | Edit | Delete       |   |      |          |  |
|          |                                                                           |        |                    | l     |          |      |              |   |      |          |  |
|          | l                                                                         |        |                    |       |          |      |              |   |      |          |  |

Schritt 4: Konfigurieren Sie den Gruppenzugriff, wie im Bild für den noauthnopriv-Modus gezeigt.

|                   | (               | Create G | roup Access   |                 |                  |                  | ×              | 7                    |   |
|-------------------|-----------------|----------|---------------|-----------------|------------------|------------------|----------------|----------------------|---|
| Group Name:       |                 |          |               | default_group 💌 |                  |                  | •              |                      |   |
|                   |                 | Security | Level:        |                 | noAuthNoPriv - 6 |                  |                | •                    |   |
|                   |                 | Views:   | /5:           |                 |                  |                  | 4              |                      |   |
|                   |                 | Read V   | iew Name:     |                 | fullview         | 1                | *              | 3                    |   |
|                   |                 | Notify   | View Name:    |                 | fullview         | r                |                |                      |   |
| Tab View          |                 |          |               |                 | _                |                  |                |                      |   |
| Alarms Conditions | History Circ    | Allows   | SNMP Sets:    |                 |                  |                  |                |                      |   |
|                   |                 |          |               |                 |                  |                  |                |                      |   |
| General           | SNIN4D VILAZ    |          |               | ОК              | Cancel           |                  |                |                      |   |
| Network           | SIMIAIN ATLAS   |          |               |                 |                  |                  |                |                      |   |
| IZO               | General         | _        | Group Name    | Security Le     | vel A            | Read View Access | Allow SNMP Set | s Notify View Access | _ |
| Protection        | Users           |          | default group | authPriv        | PCI /            | fullview         |                | fullview             |   |
| Security          | MIB views       | 5        | default group | authNoPriv      |                  | fullview         |                | fullview             |   |
| SNMP              | Group Acce      | :55      |               |                 |                  |                  |                |                      |   |
| Comm Channels     | Trap Destinatio | ns(V3)   |               |                 |                  |                  |                |                      |   |
| Timing            | Notification F  | ilters   |               |                 |                  |                  |                |                      |   |
| Alarm Profiles    |                 |          |               |                 |                  |                  |                |                      |   |
| Defaults          |                 |          |               |                 |                  |                  |                |                      |   |
| WDM-ANS           |                 |          | Create Edit   | Delete          |                  |                  |                |                      |   |
| SVLAN             |                 |          | Creatern      | Deleter         |                  |                  |                |                      |   |
| Alarm Extenders   |                 |          |               |                 |                  |                  |                |                      |   |
|                   |                 |          |               |                 |                  |                  |                |                      |   |

Schritt 5: Navigieren Sie zu Knotenansicht > Provisioning > SNMP > SNMP V3 > Trap Destination (V3). Klicken Sie auf Erstellen und Konfigurieren, wie im Bild gezeigt.

| c                 |                     |            | Configure SnmpV3 Trap |             |                |           |          | 8 |
|-------------------|---------------------|------------|-----------------------|-------------|----------------|-----------|----------|---|
|                   |                     | Targ       | et Address:           |             | blr-ong-lnx10  |           |          | 6 |
|                   |                     | UDP        | Port:                 |             | 4576           |           |          | 6 |
|                   |                     | User Name: |                       |             | ank2 💌         |           |          | 4 |
|                   |                     | Secu       | arity Level:          |             | noAuthNoPriv 🔻 |           |          | 3 |
|                   |                     |            | Filter Profile:       |             |                |           |          | 1 |
| Tab View          |                     | Prox       | y Traps Only:         |             |                |           |          |   |
| Alarms Conditions | History    Circuits | Prox       | y Tags:               |             |                |           | <u> </u> |   |
| General           | SNMP V1/V2          |            |                       |             |                |           |          |   |
| Network           |                     |            |                       | ОК          | Cancel         |           |          |   |
| 02                | General             |            |                       |             |                |           | / Level  |   |
| Protection        | Users               | _          | 64.103.217.88         | 4545        | ank            | authPriv  |          |   |
| Security          | MIB views           |            | 64.103.217.88         | 4565        | ank1           | authNoPri | v        |   |
| SNMP              | Group Access        |            |                       |             |                |           |          |   |
| Comm Channels     | Trap Destinations   | (V3)       |                       |             |                |           |          |   |
| Timing            | Notification Filte  | ers        |                       |             |                |           |          |   |
| Alarm Profiles    |                     |            |                       |             |                |           |          |   |
| Defaults          |                     |            | 4                     |             |                |           |          |   |
| WDM-ANS           |                     |            |                       |             |                |           |          |   |
| SVLAN             |                     |            | Create                | Ealt Delete |                |           |          |   |
| Alarm Extenders   |                     |            |                       |             |                |           |          |   |
| L                 |                     |            |                       |             |                |           |          |   |

### Überprüfen des AutoNoPriv-Modus

Schritt 1: Navigieren Sie zum NMS-Server, und führen Sie einen Snapshot aus.

```
Beispiel:
blr-ong-lnxl0:155> snmpwalk -v 3 -l noauthnopriv -u ank2 10.64.106.40 system
RFC1213-MIB::sysDescr.0 = STRING: "Cisco ONS 15454 M6 10.50-015E-05.18-SPA Factory Defaults
PLATFORM=15454-M6"
RFC1213-MIB::sysObjectID.0 = OID: CERENT-GLOBAL-REGISTRY::cerent454M6Node
DISMAN-EVENT-MIB::sysUpTimeInstance = Timeticks: (486910) 1:21:09.10
RFC1213-MIB::sysContact.0 = ""
RFC1213-MIB::sysName.0 = STRING: "Ankit_40"
RFC1213-MIB::sysLocation.0 = ""
RFC1213-MIB::sysServices.0 = INTEGER: 79
blr-ong-lnx10:156>
SNMP-Trap:
```

 $\label{eq:snmptrapd-f-lo-OQ-Ob-Ot-F"$V\n&B\n&W\n&q\n&P\n&v\n\n" < port number>\\ Trap cmd ist für alle Versionen identisch.$ 

### SNMP V3-Trap für GNE/ENE-Einrichtung

snmpwalk -v 3 -l noauthnopriv -u <user name> <node IP> <MIB>

#### Auf GNE-Knoten

Schritt 1: Navigieren zu Bereitstellung > SNMP > SNMP V3 und CGruppenzugriff erstellen (Registerkarte "Gruppenzugriff"): Geben Sie einen Gruppennamen mit Sicherheitsstufe (noAuthnoPriv|AuthnoPriv|authPriv) und eine vollständige Ansicht mit Lesen und Benachrichtigen an, wie im Bild gezeigt.

| -  :  36 - PTS   | A_GE 🚽       | <b>1</b> 0         | Create Group Access | ×        | 6                          |
|------------------|--------------|--------------------|---------------------|----------|----------------------------|
| Summary 🔡 Ne     | twork        | Group Name:        | gnegrp1             | <b>_</b> |                            |
| 15454 M6 ANSI    | 107.114      | Security Level:    | authPriv            | -        |                            |
| Alarms Condition | ns History   | Views:             |                     |          |                            |
| General          | SNMP V1/V2   | Read View Name:    | fullview            | <b>_</b> |                            |
| OSI              | Gener        | Notify View Name:  | fullview            |          | Sets Notify Vi<br>fullview |
| Protection       | MIR vie      | Allow SNMP Sets    |                     |          | fullview                   |
| Security         | Group Ac     | Allow Shirin Secs. |                     | [        |                            |
| SNMP             | Tran Destina |                    | <u> </u>            |          |                            |
| Comm Channels    | Notification |                    | OK Cancel           |          |                            |
| Timing           | Notification |                    |                     |          |                            |
| Alarm Profiles   | L            |                    |                     |          |                            |
| Defaults         |              |                    |                     |          |                            |
| WDM-ANS          |              |                    |                     |          |                            |
| SVLAN            |              |                    |                     |          |                            |
| Alarm Extenders  |              |                    |                     |          |                            |
|                  |              |                    |                     |          |                            |
|                  |              |                    |                     |          |                            |
|                  |              |                    |                     |          |                            |
|                  |              | Create Ed          | lit Delete          |          |                            |
|                  |              |                    |                     |          |                            |

Schritt 2: Benutzerzugriff erstellen (Registerkarte "Benutzer"): Erstellen Sie einen Benutzer mit dem Gruppennamen, der mit dem zuvor in der Registerkarte Gruppenzugriff erstellten Namen identisch ist. Stellen Sie außerdem die Authentifizierung basierend auf der Zugriffsebene bereit, wie im Bild gezeigt.

| — 🔝 8 – TSC                                                           |                            |                           | Act 🕒   |          |   |                 |     |
|-----------------------------------------------------------------------|----------------------------|---------------------------|---------|----------|---|-----------------|-----|
| - : 36 - PTS                                                          | A_GE 🚽                     | 80                        | Creat   | e User   | × |                 |     |
| <ul> <li>III</li> <li>Summary <sup>1</sup>/<sub>2</sub> Ne</li> </ul> | twork                      | User Name:<br>Group Name: |         | gneuser1 |   | <mark>, </mark> |     |
| Alarms Condition                                                      | 107.114<br>ns History Circ | Authentication            |         | 3        |   |                 |     |
| Canaral                                                               |                            | Protocol:                 |         | MD5      | - |                 |     |
| Network                                                               | SNMP V1/V2 S               | Password:                 |         | •••••    |   |                 |     |
| OSI                                                                   | General                    | Privacy                   |         |          |   | tocol           |     |
| Protection                                                            | Users<br>MIR views         | Protocol:                 |         | DES      | - |                 | def |
| Security                                                              | Group Access               |                           |         |          |   |                 |     |
| SNMP                                                                  | Trap Destination           | Password:                 |         | •••••    |   |                 |     |
| Timing                                                                | Notification Filt          |                           |         |          |   |                 |     |
| Alarm Profiles                                                        |                            |                           | ОК      | Cancel R |   |                 |     |
| Defaults                                                              | L                          |                           |         |          |   | 1               |     |
| WDM-ANS                                                               |                            |                           |         |          |   |                 |     |
| SVLAN<br>Alarm Extenders                                              |                            |                           |         |          |   |                 |     |
| Alarm Extenders                                                       |                            |                           |         |          |   |                 |     |
|                                                                       |                            |                           |         |          |   |                 |     |
|                                                                       |                            |                           |         |          |   |                 |     |
|                                                                       |                            | Create                    | Edit De | ete      |   |                 |     |
| l                                                                     |                            |                           |         |          |   |                 |     |

Schritt 3: Registerkarte Trap Destination (V3):

Zieladresse: Adresse des NMS-Servers, von dem aus das Trap ausgeführt wird (z. B. Blr-ong-Inx10). UDP-Port: Alle Portnummern, unter denen das Trap überwacht wird (z. B. 9977).

Benutzername: Name des Benutzers auf der Registerkarte Benutzer.

Sicherheitsstufe: Wie zuvor auf der Registerkarte "Benutzer" konfiguriert.

Proxy-Tags: Geben Sie ein Proxy-Tag (z. B. Tag75).

|                                | <u>ی</u>          | Configure SnmpV3 Trap     | × | for the second second sec |
|--------------------------------|-------------------|---------------------------|---|----------------------------------------------------------------------------------------------------|
|                                | Target Address:   | blr-ong-lnx10             |   | r s                                                                                                    |
| Summary Retwork                | UDP Port:         | 9999                      |   | <b></b>                                                                                                    |
| Alarms Conditions History Circ | User Name:        | gneuser1                  | - |                                                                                                    |
| General SNMP V1/V2 St          | Security Level:   | aut <mark>i</mark> , Priv | • |                                                                                                    |
| Network General                | Filter Profile:   |                           |   | Security Level                                                                                                    |
| Protection Users               | Proxy Traps Only: |                           |   | thPriv<br>thPriv                                                                                                    |
| Security Group Access          | Proxy Tags:       | TagV3                     |   |                                                                                                    |
| Comm Channels                  |                   |                           |   |                                                                                                    |
| Timing Notification File       |                   | OK Cancel                 |   |                                                                                                    |
| Alarm Profiles<br>Defaults     |                   |                           |   |                                                                                                    |
| WDM-ANS                        |                   |                           |   |                                                                                                    |
| SVLAN                          |                   |                           |   |                                                                                                    |
| Alarm Extenders                |                   |                           |   |                                                                                                    |
|                                |                   |                           |   |                                                                                                    |
|                                | 4                 |                           |   |                                                                                                    |
|                                | Create            | Edit Delete               |   |                                                                                                    |

#### Auf ENE-Knoten

Schritt 1: Navigieren Sie zu **Provisioning > SNMP > SNMP V3 und Create Group Access** (Gruppenzugriff erstellen): Geben Sie einen Gruppennamen mit Zugriffsebene (noAuthnoPriv|AuthnoPriv|authPriv) und eine vollständige Ansicht mit Lesen und Benachrichtigen an, wie im Bild gezeigt.

|                  |              |                   |           | ,          |   | the second second second second second second second second second second second second second second second se |
|------------------|--------------|-------------------|-----------|------------|---|----------------------------------------------------------------------------------------------------|
| ENE]Node2        | 10 -         | 8                 | Create Gr | oup Access | X |                                                                                                    |
| Summary 📲 Ne     | twork        | Group Name:       |           | enegrp1    | - |                                                                                                    |
| Alarms Condition | l Node-75    | Security Level:   |           | authPriv   | • |                                                                                                    |
| Alams Condicio   | ins miscory  | Views:            |           |            |   |                                                                                                    |
| General          | SNMP V1/V2   | Read View Name:   |           | fullview   | - |                                                                                                    |
| OSI              | Gener        | Notify View Name: |           | fullview   | - | Sets                                                                                                    |
| Protection       | MIR via      | Allow SNMP Sets   |           |            |   | f                                                                                                    |
| Security         | Croup Ac     | Allow SIMIL Sets. | 7         |            |   |                                                                                                    |
| SNMP             | Tran Destina |                   |           |            |   |                                                                                                    |
| Comm Channels    | Notification |                   | ОК        | Cancel     |   |                                                                                                    |
| Timing           | Notification |                   |           |            |   |                                                                                                    |
| Alarm Profiles   | L            |                   |           |            |   |                                                                                                    |
| Defaults         |              |                   |           |            |   |                                                                                                    |
| WDM-ANS          |              |                   |           |            |   |                                                                                                    |
| SVLAN            |              |                   |           |            |   |                                                                                                    |
|                  |              |                   |           |            |   |                                                                                                    |
|                  |              |                   |           |            |   |                                                                                                    |
|                  |              |                   |           |            |   |                                                                                                    |
|                  |              |                   |           |            |   |                                                                                                    |
|                  |              |                   |           |            |   |                                                                                                    |
|                  |              | Create            | Edit Del  | ete        |   |                                                                                                    |
|                  |              |                   |           |            |   |                                                                                                    |

Schritt 2: Benutzerzugriff erstellen (Registerkarte "Benutzer"): Erstellen Sie einen Benutzer mit dem Gruppennamen, der mit dem zuvor in der Registerkarte Gruppenzugriff erstellten Namen identisch ist. Stellen Sie darüber hinaus die Authentifizierung basierend auf der Zugriffsebene bereit.

| - 1:1 36 - PTS                                                                                                    | A_GE                                                                                                    | <b>•••</b>                                                                                                 | • TTF-4 : • • • • • • • • • • • • • • • • • •                  | × |
|----------------------------------------------------------------------------------------------------|----------------------------------------------------------------------------------------------------|----------------------------------------------------------------------------------------------------|----------------------------------------------------------------|---|
| I: 36 - PTS<br>File (ENE)Node2<br>(ENE)Node2<br>(ENE)NO<br>(ENE)NO<br>(ENE)N | A_GE<br>10 V<br>etwork<br>I Node-75<br>ns History Circ<br>SNMP V1/V2 Sh<br>General<br>Users<br>MIB views<br>Group Access<br>Trap Destination:<br>Notification Filt | User Name:<br>Group Name:<br>Authentication<br>Protocol:<br>Password:<br>Privacy<br>Protocol:<br>Password: | Create User  Create User  eneuser1 enegrp1  MD5  DEX OK Cancel |   |
| SVLAN                                                                                                    |                                                                                                    | Create E                                                                                                   | dit Delete                                                     |   |

Stellen Sie sicher, dass auf der Registerkarte "Gruppenzugriff" eine default\_group erstellt wird, falls diese in der Registerkarte "Gruppenzugriff" fehlt.

Schritt 3: Registerkarte Trap Destination (V3):

Zieladresse: GNE-Knoten-IP.

UDP-Port: 162.

Benutzername: Name des Benutzers auf der Registerkarte Benutzer.

Sicherheitsstufe: Wie zuvor auf der Registerkarte "Benutzer" konfiguriert.

Proxy-Tags: Geben Sie ein beliebiges Proxy-Tag wie GNE (z. B. Tag75).

| - : 36 - PTS                                                                                                    | A_GE               |                   |                       |         |
|----------------------------------------------------------------------------------------------------|--------------------|-------------------|-----------------------|---------|
| ► 🔐 [ENE]Node2                                                                                                    | 10 -               | 8J                | Configure SnmpV3 Trap | ×       |
|                                                                                                    |                    | Target Address:   | 10.64.107.114         |         |
| Summary Revealed the second second se | Node-75            | UDP Port:         | 162                   |         |
| Alarms Condition                                                                                                    | ns History Circ    | User Name:        | eneuser 🚶             | <b></b> |
| General                                                                                                    | SNMP V1/V2 St      | Security Level:   | authPriv              |         |
| Network<br>OSI                                                                                                    | General            | Filter Profile:   |                       | Securit |
| Protection                                                                                                    | Users<br>MIB views | Proxy Traps Only: |                       | thPriv  |
| Security                                                                                                    | Group Access       | Proxy Tags:       | TagENE                |         |
| Comm Channels<br>Timing                                                                                                    | Notification Filt  |                   |                       |         |
| Alarm Profiles                                                                                                    |                    |                   | OK Cancel             |         |
| Defaults<br>WDM-ANS                                                                                                    | L                  |                   |                       |         |
| SVLAN                                                                                                    |                    |                   |                       |         |
|                                                                                                    |                    |                   |                       |         |
|                                                                                                    |                    |                   |                       |         |
|                                                                                                    |                    | •                 | Ш                     |         |
|                                                                                                    |                    | Create E          | dit Delete            |         |
|                                                                                                    |                    |                   |                       |         |

Navigieren Sie im CTC zur Netzwerkansicht:

Schritt 1: Navigieren Sie zur Registerkarte SNMPv3.

Schritt 2: SNMPv3-Proxy-Trap-Weiterleitungstabelle: Sie können entweder **manuell** oder **automatisch erstellen**.

Wählen Sie Auto Create (Automatisch erstellen). Im Rahmen dieser Verordnung

- Ziel-Tag: Proxy-Tag in GNE festgelegt.
- Remote-Trap-Quellliste: Wählen Sie die ENE-Knoten-IP aus, wie im Bild gezeigt.

| Network Explorer 🗆 ×           | Automatic Configuration of SNMPv3 Proxy Trap Forwar X                         |                                   |
|--------------------------------|-------------------------------------------------------------------------------|-----------------------------------|
|                                | Target Tag: TagV3                                                             |                                   |
| Summary 🔡 Network              | Remote Trap Source List                                                       | 9.4×                              |
| Alarms Conditions History      | Circui 10.64.107.114                                                          |                                   |
| Security                       | 10.64.107.187                                                                 |                                   |
| Alarm Profiles                 | 10.64.107.210                                                                 |                                   |
| BLSR                           | 10.04.101.15                                                                  |                                   |
| Overhead Circuits              |                                                                               |                                   |
| Provisionable Patchcords (PPC) | Man                                                                           |                                   |
| Server Trails                  |                                                                               |                                   |
| SNMPV3                         | OK Cancel Help                                                                | Late User                         |
|                                |                                                                               | authPriv                          |
|                                | 0000059B2DFAA0003E8A8362 Tag114 ons_trap_user                                 | authPriv                          |
|                                | Manual Create Delete SNMPv3 Remote Users Context Engine JD User Name Authenti | ication Protocol Prince/ Protocol |
|                                |                                                                               | Help                              |

#### GNE/ENE-Einrichtung überprüfen

NMS-Server konfigurieren (blr-ong-lnx10):

Schritt 1: Erstellen Sie im Stammverzeichnis des Servers ein Verzeichnis, und nennen Sie es snmp.

Schritt 2: Erstellen Sie unter diesem Verzeichnis eine Datei snmptrapd.conf.

Schritt 3: Erstellen Sie in snmptrapd.conf die folgende Konfiguration:

Engine\_NO = can be available from CTC. Open GNE node-->Node view->Provisioning->SNMP->SNMP V3-->General. SNMP-Trap:

snmptrapd -f -Lo -OQ -Ob -Ot -F "%V\n%B\n%N\n%w\n%q\n%P\n%v\n\n"
snmpwalk auf ENE:

Für den Authentifizierungs-Modus:

createUser -e 0x

snmpwalk -v 3 -l authpriv -u <user\_name> -a MD5 -A <auth\_password>123 -x DES -X <des\_password> E <ene\_engine\_id> <gne\_ip\_address> <OID>

Für den Authentifizierungsmodus:

<gne\_ip\_address> <OID> Für den noauthnopriv-Modus:

snmpwalk -v 3 -l authpriv -u

## Fehlerbehebung

Für diese Konfiguration sind derzeit keine spezifischen Informationen zur Fehlerbehebung verfügbar.